## 利用票に居宅の情報を入力し忘れ、確定ができない。

**Q**利用票に居宅の情報を入力し忘れていて確定ができません。 どのようにしたらいいですか?

A サービス利用票(提供票)の「基本情報」タブで設定します。 操作については以下をご参照ください。

## メインメニュー>サービス利用票(提供票)

1. 該当利用者の作成年月日をクリックしてサービス利用票(提供票)を開きます。

|          | 前月提            | 供月   | : 2020 | 年6月 🋗          | 翌月             |     |        |            |        |       |  |  |             |  |
|----------|----------------|------|--------|----------------|----------------|-----|--------|------------|--------|-------|--|--|-------------|--|
| I        | 絞り込み           |      |        |                |                |     |        |            |        |       |  |  |             |  |
|          |                | 利用中  |        |                |                |     | 利用停止   | _          |        | その他   |  |  |             |  |
|          | 関連             | づけ   | ď      |                |                |     |        |            |        |       |  |  |             |  |
|          | 居              | 宅    | ď      |                |                |     |        |            |        |       |  |  |             |  |
|          | 進捗             | 進捗状況 |        |                |                | 未採用 |        |            |        | 採用    |  |  |             |  |
|          | その他検索条件        |      |        |                |                | Ę   | 5実回数が異 | なる         |        |       |  |  |             |  |
|          |                |      |        |                |                |     |        |            |        |       |  |  |             |  |
| Ŧ        | 间用者            |      |        | ♦作成<br>年月日     | ♦進捗            | ◆注意 | ♦保険者   | ◆被保険<br>番号 | 渚      | 居宅事業所 |  |  | \$ <u>'</u> |  |
| <b>末</b> | 间用者 A<br>间用者 B |      |        | <u>2020.06</u> | <u>5.24</u> 採用 |     | 新宿区    | 23456      | 578901 |       |  |  |             |  |

## 2.「基本情報」タブをクリックします。

| <ul> <li>         サービ     </li> </ul>       | ス利用票(提供票)                | 利用者 A       | 2020.06.2  | 4 作成分      |       |               |   |       |      |        |      |         |    |            |      |             |              |      |       |           | ×            | 印刷  |       | ✔確定    | に進む  |
|---------------------------------------------|--------------------------|-------------|------------|------------|-------|---------------|---|-------|------|--------|------|---------|----|------------|------|-------------|--------------|------|-------|-----------|--------------|-----|-------|--------|------|
| ☆ 関連情報 保険外サービス・諸費用入力                        |                          |             |            |            |       |               |   |       |      |        |      |         |    |            |      |             |              |      |       |           |              |     |       |        |      |
| ① 居宅介護支援事業所番号を入力してください                      |                          |             |            |            |       |               |   |       |      |        |      |         |    |            |      |             |              |      |       |           |              |     |       |        |      |
| 前月 提供月:2020年6月 〇 翌月 基本情報 スケジュール             |                          |             |            |            |       |               |   |       |      | 別表(予定) |      |         | 別表 | (実績)       |      |             |              |      |       |           |              |     |       |        |      |
| 保険者番号                                       | 131045                   | 保険者名        | 新宿区        | 要介護度       | 要介護 3 | 居宅介護事業<br>担当者 | 所 |       |      |        |      |         |    | 限度額        | 期間   | 令和元<br>令和55 | 年9月カ<br>年9月ま |      | 利用    | 者確認       | 0            |     |       |        |      |
| 被保険者番号<br>牛年月日                              | 2345678901<br>昭和8年11月25日 | 被保険者名<br>性別 | 利用者 A<br>男 | 変更後<br>変更日 |       | 保険者確認印<br>限度額 |   | 27.04 | 8 単位 | (月     |      |         |    | 作成年<br>届出年 | 月日月日 | 令和2:        | 軍6月24        | B    | 前月    | までの<br>日数 | 0⊟           |     |       |        |      |
|                                             |                          |             |            |            |       |               |   |       |      |        |      |         |    |            |      |             |              |      |       |           |              |     |       |        |      |
| □     → 処遇改善等の再設定     → 予定通り     =     #業所名 |                          |             |            |            |       |               |   |       |      |        |      |         |    |            |      |             |              |      |       |           |              |     |       |        |      |
| 提供時間                                        | サービス内                    | 容           | 事          | 業所名        | 日付    | 123           | 4 | 56    | 7    | 8 9    | ) 10 | 11<br>+ | 12 | 13 14      | 15   | 16 17       | 18 1         | 9 20 | 21 22 | 2 23 2    | 242<br>-1/-1 | 526 | 27 28 | 3 29 3 | 0 合計 |

## 3. 居宅支援事業所番号と居宅介護支援事業所名を登録し、更新ボタンをクリックします。 (「ケアマネ情報」に登録していると ■ から設定が可能です。※1)

| ↑ サービス利用票         | (提供票) 利用者 A 2020.06.24 作成                                          | 831                                                  | <b>2</b>    | <b>つ</b> 更新 X削除 |
|-------------------|--------------------------------------------------------------------|------------------------------------------------------|-------------|-----------------|
| 前月 提供月:20         | 20年6月 🋗 翌月                                                         |                                                      | 基本情報 スケジュール | 別表(予定) 別表(実績)   |
| 基本情報              | 作成年月日 *<br>進捗状況 *<br>サービス計画作成区分 *<br>メモ                            | 2020.6.24 (今和2年6月24日)<br>○ 未採用 ④ 採用<br>屆宅介護支援事業者作成 > |             |                 |
| 居宅支援事業所<br>ケアマネ情報 | 担当ケアマネ<br>居宅介護支援専門員番号<br>1 居宅介護支援事業所番号<br>居宅介護支援事業所名<br>居宅介護支援事業所名 | 選択 ☑ ● ケアマネ(情報から登録できます<br>(半角英数字)                    |             |                 |

※1「ケアマネ情報」はメインメニューの「各種登録・お客様情報」にございます。